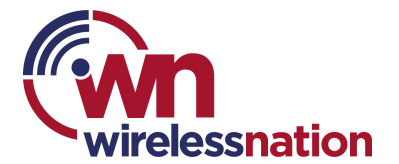

## Approve and Block additional websites

Family Fibre will automatically block many websites depending on the profile settings you have chosen for each profile. If you want to add additional websites to the **Block** or **Approved** lists, you can do this within the Plume Home App.

## **Approved List**

The Approved List contains all security event approvals. In most cases domains and IPs are added to the Approve list from the event itself, but it is possible to pre-approve a domain or server IP before it is blocked by security policies.

- 1. On the Home screen, scroll down to the very bottom and open the Security tab in the Activity area.
- 2. Tap on View all.
- 3. Tap the Options button at the top-right of the Security events screen and then choose the Approved & blocked list option from the menu.
- 4. Tap on the Filter button.
  - The All Profiles option is preselected. Close the Filter window if you want this site approved for everyone.
  - (optional) If you want this rule to apply to specific people, select the people you want and then tap on Apply.
- 5. Select the Approved tab and tap the + button on the top-right of the screen.
- 6. Choose one of the three options for Pre-approval.
  - Website Allows access to the website's domain.
  - IPv4 Allows access to the server's IPv4 IP address.
  - IPv6 Allows access to the server's IPv6 IP address.
- 7. Enter the domain or IP address and then tap on Approve.
  - Only the domain and not specific URLs can be approved.
  - The complete domain must be entered. i.e., Enter "youtube.com" and not just "youtube".
  - Invalid IP addresses will not be accepted.

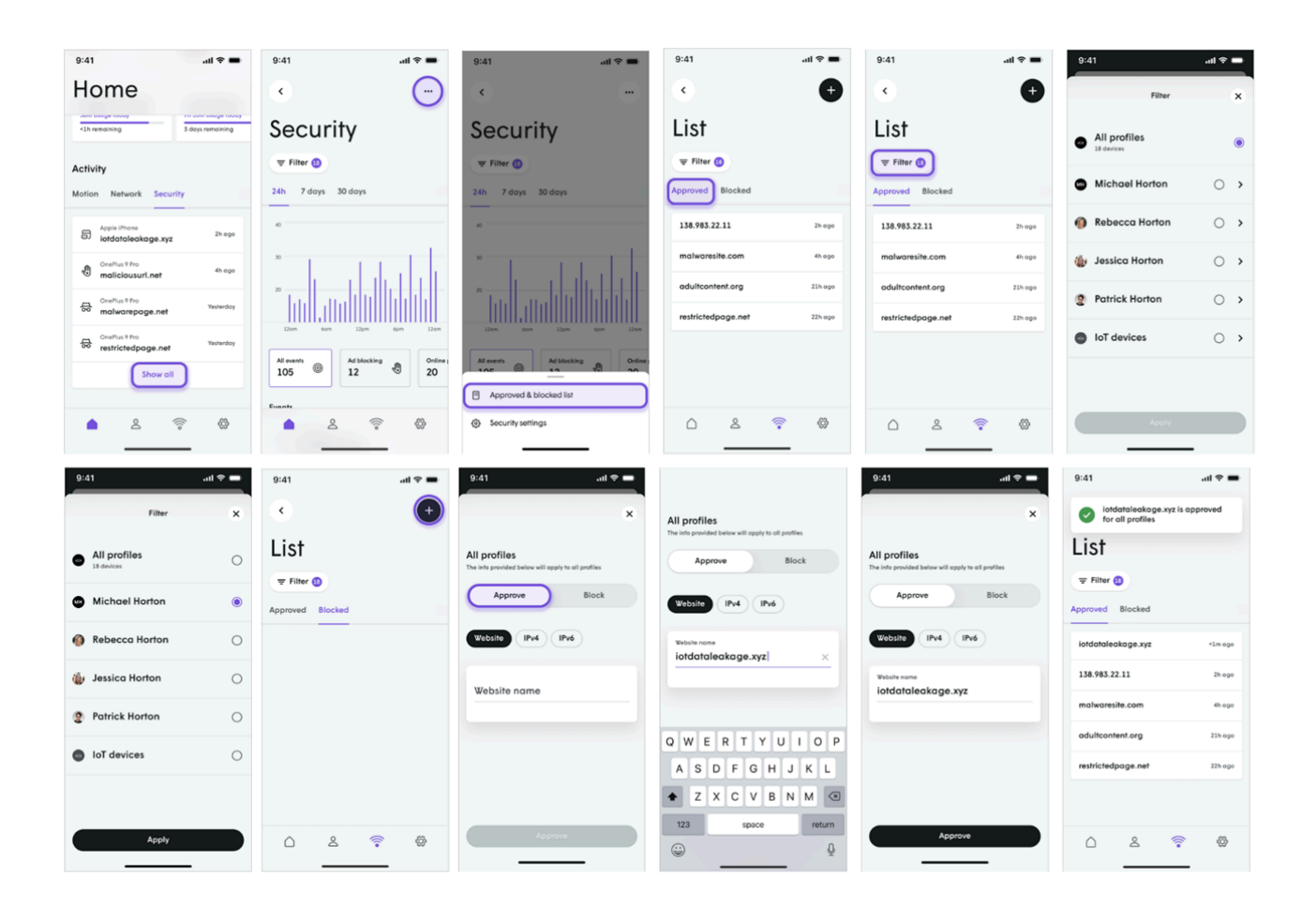

## **Blocked List**

If you want to restrict access to specific websites, the Plume Home app allows you to block individual domains or IPs. This option blocks access to selected websites without implementing the more broad Content filtering rules. Up to 50 entries can be added to the blocked list.

- 1. On the Home screen, scroll down to the very bottom and open the Security tab in the Activity area.
- 2. Tap on View all.
- 3. Tap the Options button at the top-right of the Security events screen and then choose the Approved & blocked list option from the menu.
- 4. Tap on the Filter button.
  - The All Profiles option is preselected. Close the Filter window if you want this site blocked for everyone.
  - If you want this rule to apply to specific people, select the people you want and then tap on Apply.
- 5. Select the Blocked tab and tap the + button on the top-right of the screen.
- 6. Choose one of the three options for blocking:
  - Website Allows you to block access to the website's domain.

- IPv4 Allows you to block access to the server's IPv4 IP address.
- IPv6 Allows you to block access to the server's IPv6 IP address.
- 7. Enter the domain or IP address and then tap on Block.
  - Only the domain and not specific URLs can be blocked.
  - The complete domain must be entered. i.e., Enter "youtube.com" and not just "youtube".
  - Invalid IP addresses will not be accepted.

| 9:41 .ul 🗢 🕳                                                                   | 9:41 .ul 🗢 🖬                                                     | 9:41                                               | 9:41 .ul 🗢 🖿                                      | 9:41                        | - + = = | 9:41                        | = ≑ In. |
|--------------------------------------------------------------------------------|------------------------------------------------------------------|----------------------------------------------------|---------------------------------------------------|-----------------------------|---------|-----------------------------|---------|
| Home                                                                           | <                                                                | •                                                  | < <b>e</b>                                        | Filter                      | ×       | Filter                      | ×       |
| Anim Grauper robusy Fin Jauni Grauper robusy<br><3h remaining 3 days remaining | Security                                                         | Security                                           | List                                              | All profiles     Is devices | ۲       | All profiles     18 devices | 0       |
| Activity                                                                       | ₹ Filter (1)                                                     | ₹ Filter ()                                        | Filter                                            | Michael Horton              | 0.1     | Michael Horton              |         |
| Motion Network Security                                                        | 24h 7 days 30 days                                               | 24h 7 days 30 days                                 | Approved Blocked                                  |                             | 0 ,     |                             |         |
| Apple iPhone 2h ogo 2h ogo                                                     | e                                                                |                                                    |                                                   | Rebecca Horton              | • •     | Rebecca Horton              | 0       |
| ChePhus 9 Pro<br>maliciousuri.net 4h opo                                       | ∞                                                                | * <u>1. 1.1.1</u>                                  |                                                   | 🍈 Jessica Horton            | • •     | 🍈 Jessica Horton            | 0       |
| CrePlus 9 Pro<br>malwarepage.net Yesterday                                     | <sup>2</sup> IIII. IIIIIIIIIIIIIIIIIII                           |                                                    |                                                   | Patrick Horton              | • •     | Patrick Horton              | 0       |
| Creeflus 9 Pro<br>restrictedpage.net                                           | 12om 6om 12pm 6pm 12om                                           | 32mm dom 12pm dom 12mm                             |                                                   | IoT devices                 | • •     | IoT devices                 | 0       |
| Show all                                                                       | All events and blocking and blocking 20                          | All events Ad blocking Online                      |                                                   |                             |         |                             |         |
| ▲ <u></u>                                                                      | ▲ 2 <>> <>> <>> <>> <>> <>> <>> <>> <>> <                        | Security settings                                  | △ ≗                                               | Apply                       |         | Apply                       |         |
| 9:41 .al 🗢 🖿                                                                   |                                                                  | 9:41 all 🕈 🖿                                       | 9:41 .al 🕈 🖿                                      |                             |         |                             |         |
| < 📀                                                                            | All profiles                                                     | ×                                                  | iotdataleakage.xyz is blocked for<br>all profiles |                             |         |                             |         |
| List                                                                           | The into provided below will opply to oil profiles Approve Block | All profiles                                       | List                                              |                             |         |                             |         |
| ₹ Filter ()                                                                    |                                                                  | The info provided below will opply to oil profiles |                                                   |                             |         |                             |         |
| Approved Blocked                                                               | Website IPv4 IPv6                                                | Approve Block                                      | Approved Blocked                                  |                             |         |                             |         |
|                                                                                | Website name<br>iotdataleakage.xyz X                             | Website IPv4 IPv6                                  | iotdataleakage.xyz <1m ogo                        |                             |         |                             |         |
|                                                                                |                                                                  | Focus nome<br>iotdataleakage.xyz                   |                                                   |                             |         |                             |         |
|                                                                                | QWERTYUIOP                                                       |                                                    |                                                   |                             |         |                             |         |
|                                                                                | ASDFGHJKL                                                        |                                                    |                                                   |                             |         |                             |         |
|                                                                                | ◆ Z X C V B N M ③                                                |                                                    |                                                   |                             |         |                             |         |
|                                                                                | 123 space return                                                 | Block                                              |                                                   |                             |         |                             |         |
|                                                                                |                                                                  |                                                    |                                                   |                             |         |                             |         |